## Fact Sheet

**University** of **California** Agriculture and Natural Resources

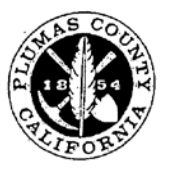

PLUMAS-SIERRA COUNTIES DEPARTMENT OF AGRICULTURE

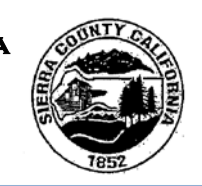

## Plumas-Sierra-Butte Livestock & Natural Resources

**Spring 2019** 

## Private Applicator Online Reporting

Tracy Schohr, Livestock and Natural Resources Advisor Plumas, Sierra and Butte counties and Tim Gibson, Plumas-Sierra Agricultural Commissioner

Private Applicators, farmers and ranchers who are treating their OWN ground and are managing employees who are applying treatments on their property are required to report pesticide application usage. Commonly pesticides used on Plumas and Sierra County include....

Prior to applying chemicals each year, private applications must meet with the ag commissioner's office. This will allow you to utilize the reporting database and to update your property site map.

Monthly Reporting - Pesticide use permits are due by the 10<sup>th</sup> of the month, following the month of application. (e.g. spot treating whitetop during the month of July 2019, MUST be reported by August 10, 2019). Reporting is to be completed online at www.calagpermits.org. This document will assist you with the online reporting process.

| CalAgPermits                                                                                                    | (year) Log in Information |
|----------------------------------------------------------------------------------------------------|---------------------------|
| User Name: Password: Log In User Name: Dassword: Log In Log In                                                                     | User Name:                |
| Version 3.1.0.0 I forgot my password<br>Need an account, or have questions about this site?<br>Click here for contact information. |                           |
|                                                                                                    | Password:                 |

This resource is courtesy of University of CA Cooperative Extension.

For questions regarding online reporting please contact: **Plumas-Sierra Agriculture** Commissioners office at 530-283-6365

| CalAgPermits                                                                                                    |                                                                                                    |                                                                                          | Step 1 – Click here to enter in monthly |
|----------------------------------------------------------------------------------------------------|----------------------------------------------------------------------------------------------------|------------------------------------------------------------------------------------------|-----------------------------------------|
| Active Permit: XXX123XXX<br>Active Site:                                                                                                    |                                                                                                    |                                                                                          | report.                                 |
| Welcome                                                                                                    |                                                                                                    |                                                                                          |                                         |
| Ag PURs Enter a new 7 Day Job Report for Commercial Applicators Enter a new Monthly Report for Grower Applications                                                                                                    | Enter a new Structural Monthly Summ<br>Enter a new Non-structural MSPUR<br>Enter a new Zero Usage Report | nary report (MSPUR)                                                                      |                                         |
| Permits Select Permit for viewing 3200123: Carmichael Ranch View Permit                                                                                                    | CEDTS<br>Upload pre-formatted CEDTS data                                                                 |                                                                                          |                                         |
| My Licenses and Certifications - Carmichael Ranch                                                                                                    |                                                                                                    | My PUR/NOI Activity                                                                      |                                         |
| License/Cert. # Type Expiration No records to display.                                                                                                    | Registered On                                                                                            | Show Activity<br>Report Type<br>Ag. Job Reports<br>Ag. Monthly Reports<br>MSPURs<br>NOIS |                                         |
| Useful Links<br>California Department of Pesticide Regulation<br>- Pesticide Use Reporting (PUR) Forms<br>- Licensing and Certification Program<br>- DPR News and Publications<br>- Restricted Materials Use Requirements<br>CalAgPermits Contact Information<br>Contact Tech Support |                                                                                                    |                                                                                          |                                         |

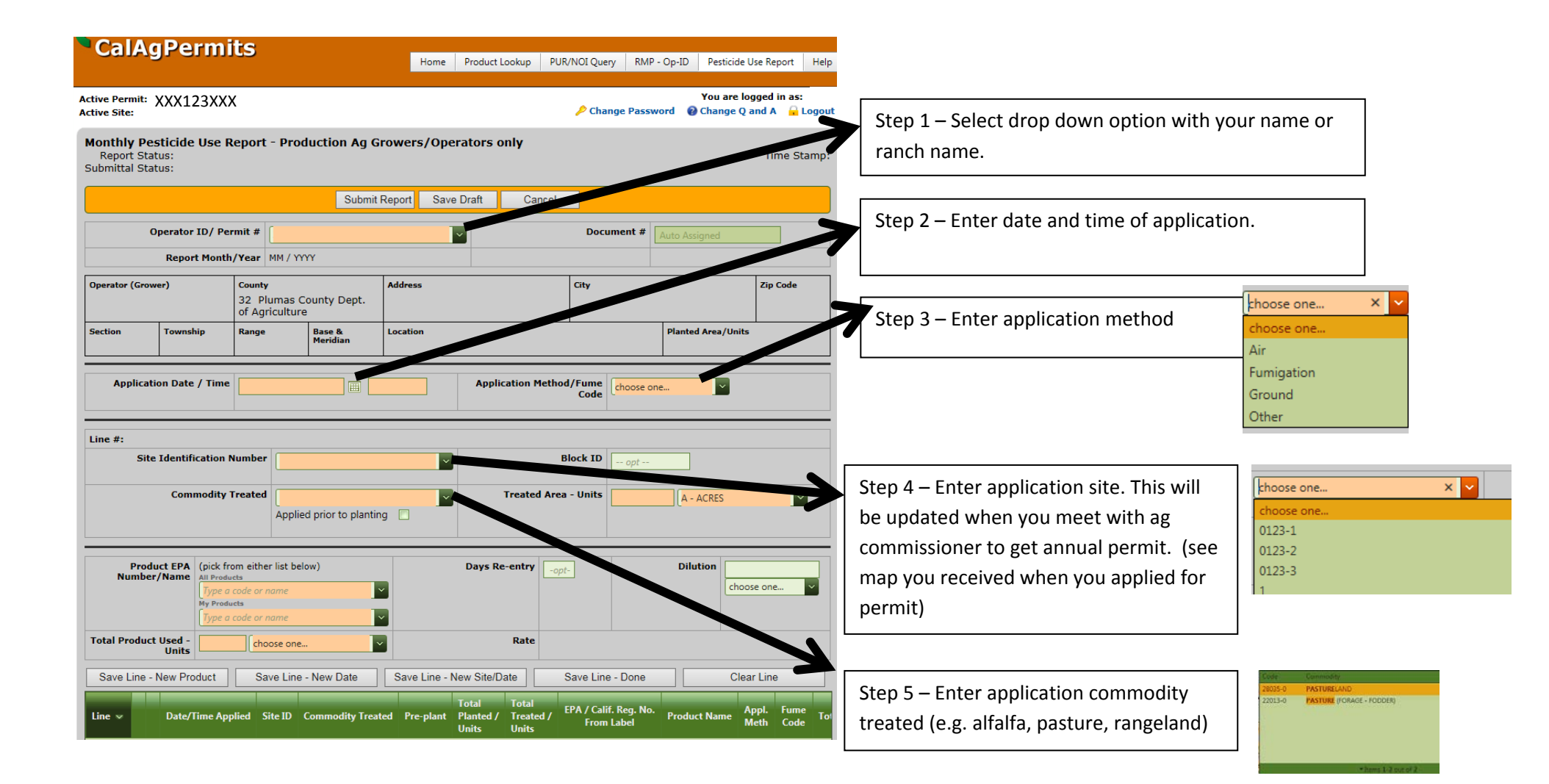

| CalAgPerm                                                    | its                                                                          |                      | na Draduat Laskus DUD (NOT   | Ourse DMD On ID Destinida Una Dana                      | Step 6 – Enter acres treated If you treat an                                                                                                  |
|--------------------------------------------------------------|------------------------------------------------------------------------------|----------------------|------------------------------|---------------------------------------------------------|----------------------------------------------------------------------------------------------------|
|                                                              |                                                                              | Hor                  |                              | zuery KMP - Op-ID Pesticide Ose Repo                    |                                                                                                    |
| Active Permit: XXX123XX<br>Active Site:                      | κx                                                                           |                      | <b>&gt;</b> (                | You are logged in<br>Change Password 🛛 🕢 Change Q and A | as: entire field, use total acres of field treated.                                                                                           |
| Monthly Pesticide Use<br>Report Status:<br>Submittal Status: | Report - Producti                                                            | on Ag Growers/C      | perators only                | Time                                                    | Spot treatments - determine total acres<br>treated based upon amount of mixed solut                                                           |
|                                                              |                                                                              | Submit Report S      | Save Draft Cancel            |                                                         | applied. (e.g. You use 1 ounce of product,                                                                                                    |
| Operator ID/ F                                               | ermit #                                                                      |                      |                              | ocument # Auto Assigned                                 | diluted with 5 gallons of water, giving you                                                                                                   |
| Report Mon                                                   | th/Year MM / YYYY                                                            |                      |                              |                                                         | essentially 5 gallons of mixed product. As                                                                                                    |
| Operator (Grower)                                            | County<br>32 Plumas County<br>of Agriculture                                 | / Dept.              | City                         | Zip Co                                                  | mixed, the product "should treat" 1 acre.                                                                                                    |
| Section Township                                             | Range Base<br>Meri                                                           | e & Location<br>dian |                              | Planted Area/ hits                                      | nozzle to make certain you do not spray                                                                                                    |
| Application Date / Tin                                       | ie                                                                           |                      | Application Method/Fur<br>Co | de choose one                                           | or less product than needed.                                                                                                    |
| Line #:                                                      |                                                                              |                      |                              |                                                         | See referenced calibration fact sheet attack                                                                                                  |
| Site Identification                                          | n Number                                                                     |                      | Block                        | (D opt                                                  |                                                                                                    |
| Commodit                                                     | Applied prio                                                                 | r to planting 🔲      | Treated Area - Uni           | ts A - ACRES                                            | Step 7 – Enter EPA Registration Number,                                                                                                    |
| Product EPA (pick                                            | from either list below)                                                      |                      | Days Re-entry -opt-          | Dilution                                                | you can find this on the product label.                                                                                                    |
| Number/Name Air Pro                                          | ducts                                                                        |                      |                              | choose and                                              |                                                                                                    |
| Type<br>My Pro                                               | a code or name<br>ducts<br>a code or name                                    |                      |                              |                                                         | Quick Option - If you have properly                                                                                                    |
| Total Product Used -                                         | a code or name<br>aducts<br>a code or name                                   |                      | Rate                         |                                                         | entered products in the past they will be                                                                                                    |
| Total Product Used -                                         | a code or name<br>sducts<br>a code or name<br>(choose one<br>Save Line - New | P Date Save Line     | Rate                         | Line - Done Clear Line                                  | Quick Option -         If you have properly           entered products in the past they will be           available in "My Products" sections |

ld treated. al acres

nixed solution product, iving you oduct. As t" 1 acre. our spray ot spray more

A - ACRES × 👻 choose one... C - CUBIC FEET K - THOUSANDS OF CUBIC FEET P - POUNDS S - SQUARE FEET T + TONS U - MISCELLANEOUS UNITS

heet attached.

r that is also on the label.

**Do not** guess the product you used, e.g. see multiple options of 2,4-D provided adjacent.

× • 2,4-D AMINE 4 520-13-AA 2,4-D AMINE 4 12545-11-AA 2.4-D AMENE 40 Z4-D AMENE NO. 4 Z4-D BUTYL 4 Z4-D BUTYL 4 Z4-D BUTYL 4 CONCENTRATE WEEDKILLER 2545-37-AA 7001-239-AA 7001-239-ZA

|                                                                                           |                                                                                         | (Noos one.)                                                                               |
|-------------------------------------------------------------------------------------------|-----------------------------------------------------------------------------------------|-------------------------------------------------------------------------------------------|
| CalAgPermits                                                                              | Home Product Lookup PUR/NOI Query RMP - Op-ID Pe                                        | sticide Use Report Help Step 8 – Enter total product and unit GR-canar<br>used for month. |
| ctive PermitXXX123XXX<br>ctive Site:                                                      | You<br>Change Password 🛛 🔞 Cha                                                          | J are logged in as: M. Waliten<br>Inge Q and A C Logout PF. Pert                          |
| Monthly Pesticide Use Report - Production Ag Growe<br>Report Status:<br>Submittal Status: | rs/Operators only                                                                       | Time Stamp:<br>Step 9 (optional) – Enter in reentry days, if                              |
| Submit Report                                                                             | Save Draft Cancel                                                                       | necessary for product used.                                                               |
| Operator ID/ Permit #                                                                     | Document # Auto Assigner                                                                | *Anything that required more than 48 hours                                                |
| Report Month/Year MM / YYYY                                                               |                                                                                         | must be posted at treatment location.                                                     |
| Iperator (Grower) County Addre<br>32 Plumas County Dept.<br>of Agriculture                | sss City                                                                                | Zip Code                                                                                  |
| Section Township Range Base & Locat                                                       | ion Plated Are                                                                          | a/Units Step 10 (optional) – Enter in dilution choose one                                 |
| Application Date / Time                                                                   | Application Method/Fume<br>Code                                                         | ratio used to mix product applied.                                                        |
|                                                                                           |                                                                                         | U - Liters<br>PT - Pints                                                                  |
| ine #: Site Identification Number                                                         | ock ID opt                                                                              | QT - Quarts                                                                               |
| Commodity Treated                                                                         | Tread Area - Units                                                                      | Step 11–                                                                                  |
| Applied prior to planting                                                                 |                                                                                         |                                                                                           |
|                                                                                           |                                                                                         | Save line new product – if you are using more                                             |
| Product EPA<br>Number/Name (pick from either list below)<br>All Products                  | Days Re-entry Dilution                                                                  | than 1 product in the tank select this option to                                          |
| My Products                                                                               |                                                                                         | include use report on additional product.                                                 |
| otal Product Used -                                                                       | Rate                                                                                    | Save line New Site/Date – Use this option if yo                                           |
| Save Line - New Product Save Line - New Date Save                                         | re Line - New Site/Date Save Line - Done                                                | Clear Line are using the same product at different locatio                                |
|                                                                                           | Total Total , EPA / Calif. Reg. No.                                                     | Appl. two                                                                                 |
| ine  Date/Time Applied Site ID Commodity Treated P                                        | re-plant Planted / Treated / From Label Product Na<br>Units Units From Label Product Na | Save Line - Done - Once you are satisfied with                                            |
|                                                                                           |                                                                                         | report, click this option.                                                                |

| Total Product Used - Choose one V Rate                                                                                                    | Information                                                                                                    |
|----------------------------------------------------------------------------------------------------|----------------------------------------------------------------------------------------------------|
| Save Line - New Product     Save Line - New Date     Save Line - New Site/Date     Save Line - Done     Clear Line       Line -     Date/Time Applied     Site ID     Commodity Treated     Pre-plant     Total<br>Units     Total<br>Units     Product Name     Appl.<br>Meth     Funder<br>Code     Total<br>Commodity | Products used, application dates and sites for the month will be shown here.                                                                                                    |
| No records to display.                                                                                                    | If you need to edit information please select line<br>and edit options will be available.                                                                                                    |
| Report Prepared By: optional Date: optional                                                                                                    | Step 12 - Complete box report prepared by                                                                                                    |
| Submit Report Save Draft Cancel                                                                                                    | Step 13 – Enter date report was completed                                                                                                    |
|                                                                                                    | Step 14 – Save Draft. If you receive an error<br>message, use "information box above" to make<br>necessary edits. If you have questions call the<br>Plumas-Sierra Ag Commissioners office at 530-<br>283-6365. |
|                                                                                                    | Step 14 – Submit Report once you are satisfied<br>with report and all error messages have been<br>addressed!                                                                                                   |